# Waffle Cell 取扱説明書 テレワークパック

# 目次

| 1:テレワークパック                      | 2  |
|---------------------------------|----|
| ◎1-1 「テレワークパック」って何?             | 2  |
| ◎1-2 「テレワークパック」のインストール          | 2  |
| 2:VPN設定(IKEv2)                  | 3  |
| ◎2-1 事前共有キーの設定                  | 3  |
| ◎2-2 Windows10 PCからVPN(IKEv2)接続 | 5  |
| Windows VPN接続用プログラムのインストール      | 5  |
| レジストリの変更(初回起動時のみ)               | 6  |
| Windows10 VPNの設定を行う             | 7  |
| Windows VPN接続を行う                | 11 |
| ◎2-3 MacOSからVPN(IKEv2)接続        | 13 |
| MacOS IKEv2の設定                  | 13 |
| MacOS IKEv2の接続                  | 15 |
| © 2-4 Androidでの接続               | 16 |
| 接続の設定                           | 16 |
| Android IKEv2の接続                | 20 |
| 3:VPN PC名解決機能                   | 22 |
| ◎3-1 概要                         | 22 |
| ◎3-2 VPN PC名解決機能の有効・無効          | 23 |
| ◎3-3 Windows10 ネットワークをプライベートに変更 | 25 |
| ◎3-4 Windows10 PC名の確認方法         | 28 |

テレワークパック

テレワークに便利な新しいVPN(IKEv2)と、VPN経由でのRDPや NASへの接続が簡単になる「VPN PC名解決」がセットになった機能で す。Waffle Cellをお持ちのお客様は無料でインストールが出来ます。

# 1:テレワークパック

# ◎1-1「テレワークパック」って何?

テレワークパックではテレワークに便利な2つの機能が追加されます。

<u>1. VPN設定(IKEv2)機能</u>

Waffle Cellの新しい機能として、既存のVPN (L2tp/IPSec)に加えて、IKEv2が使用で きるようになりました。

※IKEv2はWindows10(各バージョン)とMacOS(10.12以降)で使用できます。

IKEv2の利点は同じLAN内にある複数のWindowsPCを、インターネットを経由してWaffle CellにVPN接続できる点です。

また、安定した長時間接続にも適しています。

既存のVPNも同時に使用可能なので、既にVPNの設定をして接続運用している場合もクライアント設定の変更は必要ありません。新規にVPN接続するクライアントはL2tp/IPSec、IKEv2どちらの方法でも接続設定が可能です。モバイル(Android, iOS, iPadOS)の場合は標準内蔵しているL2tp/IPSecを使用して下さい。

#### 2. VPN PC名解決機能

Waffle Cellの新しい機能としてVPN PC名前解決機能が使用できるようになりました。通常はVPN経由でのRDPはIPアドレスの指定が必要ですが、この機能を使用すると、PC名.vpnでの接続が可能になります。また、社内にあるNAS(Windows対応のもの)へのアクセスも、PC名.vpnでの接続が可能です。

# ◎ 1-2 「テレワークパック」のインストール

同じネットワークに接続されたPCから管理画面にログインして、「管理」→「サービス追加削 除 (一般)」→「テレワークパック」をクリックして、画面に従いインストールをして下さい。

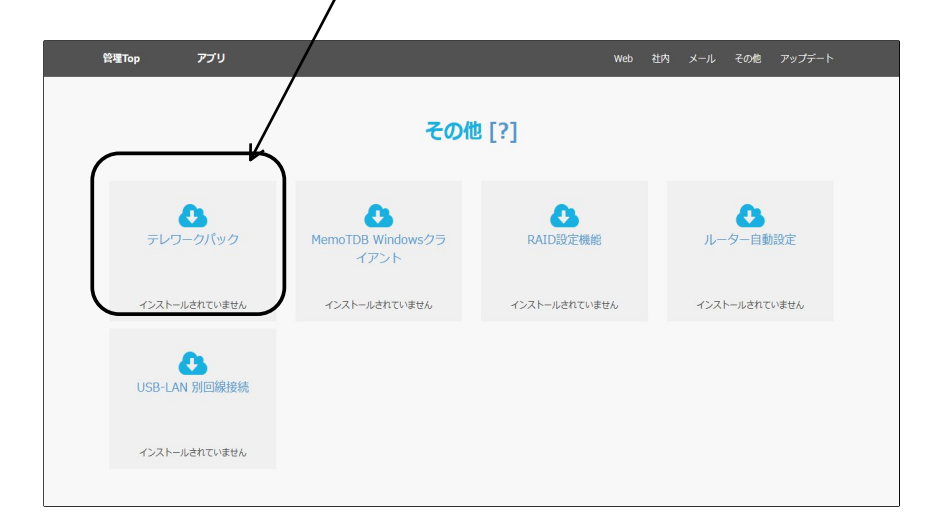

インストールが完了したらWaffle Cellの再起動を行って下さい(「◎4-4 電源オフ(終 了・再起動」を参照)。

# 2:VPN設定(IKEv2)

# ◎2-1 事前共有キーの設定

まず、Waffle Cell側でVPN設定(事前共有キーの設定)を行なっておく必要がありま す。

事前共有キーとはVPN接続をするための秘密キーです。既にL2tp/IPSecで事前共有キーを設定されている場合は、キーはそのまま使えます、再設定の必要はありません。

#### 手順

- Waffle Cell管理Top画面へログイン(方法は導入編 ◎ 6-3「参考:管理Top画面へログ イン」を参照)
- 2. 画面上部にある [セキュリティ] をクリック

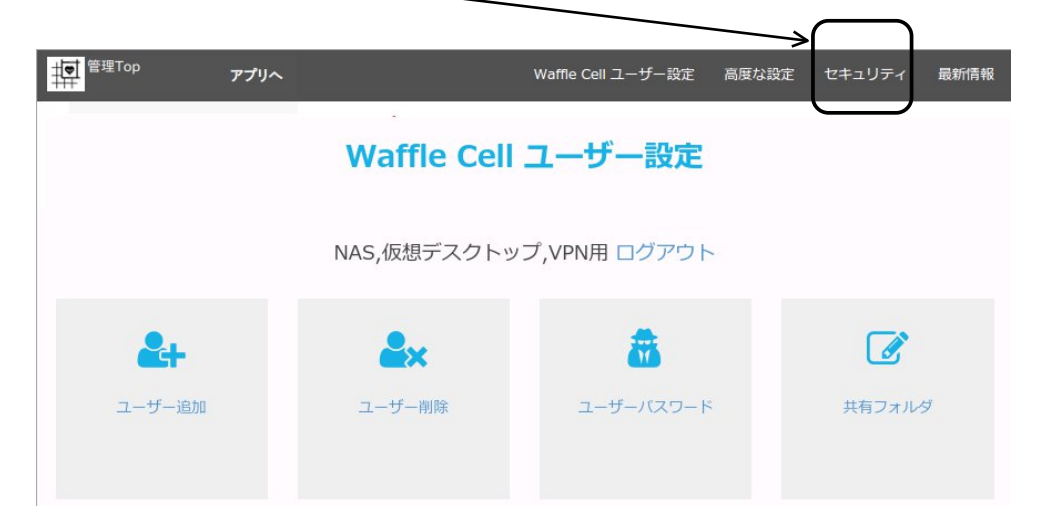

3. 「VPN設定」をクリックし、設定画面を開く

1

| 管理TOP アプムへ | Waffle Cell | ユーザー設定 高度な設定 | セキュリティ | アプリ設定    | 最新情報 |
|------------|-------------|--------------|--------|----------|------|
|            | セキュリ        | リティ [?]      |        |          |      |
|            | 各種セキュリティ    | ィ設定 ログアウト    |        |          |      |
| 8          |             | Q.           |        | <u> </u> |      |
| 管理者バスワード   | VPN設定       | VPNのみ許可      |        | ポート開放    |      |
|            |             |              |        |          |      |

4. VPN設定画面で事前共有キー(半角英数字6~32文字で設定)を入力し、「上記の 値を設定」をクリック。

| 同じも                     | のを確認のたる                                   | かに2ヶ所に入た                                             | カし、ここをクリ                                   | リック                                        |
|-------------------------|-------------------------------------------|------------------------------------------------------|--------------------------------------------|--------------------------------------------|
|                         | Λ                                         |                                                      | /                                          |                                            |
| 管理Top                   | ערד                                       |                                                      |                                            | VPNBOE                                     |
|                         |                                           | V                                                    | PN設在                                       |                                            |
| 出先からイ<br>ーザー名と          | ンターネットを経由しWaffle<br>パスワードの也、「事前共有=        | CellのNAS(ファイルサーバー<br>ニー(PSK)」という「秘密のテー               | や仮想デスクトップに接続する<br>ワード」が必要となります。            | ICはVPN接続が必要です。 接続にはWaffle Cellユ            |
| ここではこ<br>きそうにな          | の事前共有キーを設定します。<br>かつ覚えやすいものがいいと           | 半角英数字で <b>他人に必像でき</b> な<br>:思います。 <b>半角弾数字(6-32)</b> | <b>れいようなもの</b> を設定してくださ<br>文字)のみでスペースや記号は使 | い。例えば「Suv73Ias282」というように想像で<br><b>えません</b> |
| 事前共有<br>事前共有<br>確認 (再入) | -(半角英数字 6-32文字)<br>F-(半角英語字 6-32文字)<br>b) |                                                      |                                            |                                            |
| 確認 (再)                  | (力) V<br>[上記の個人                           | BOE                                                  | ۲                                          |                                            |

Waffle Cell側で行う設定はこれだけです。

万一事前共有キーを忘れてしまっても、同じ手順で再設定できますが、設定内容をきちん とメモして保管しておく事をお勧めします。

事前共有キーは各PCでVPN接続の設定を行うときに必要になります。

※一旦設定した事前共有キーは削除できません。変更する場合は、再び事前共有キーを設 定することで上書きされます。

## Windows VPN接続用プログラムのインストール

WindowsPCからWaffle CellにVPN接続する場合、VPN接続用のプログラムをダウンロードし、インストールします。IKEv2接続に対応するWindowsはWindows10になります。

## 手順

- 1. https://<ホスト名>.wafflecell.com/ (例:https://example.wafflecell.com/) を開く
- 2. アプリ画面が表示されるので、画面上部の[管理関連]をクリック。

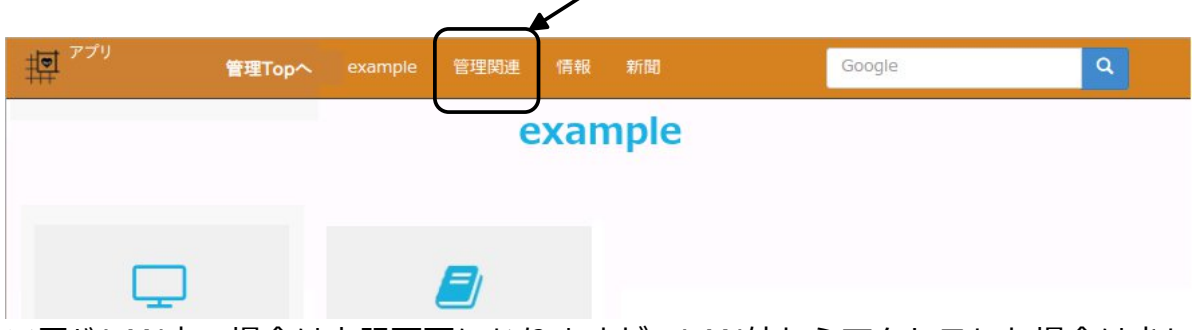

※同じLAN内の場合は上記画面になりますが、LAN外からアクセスした場合は少し 画面が違っていますが、その場合も画面上部の「管理関連」をクリックして下さい。

3. 「VPN Manager」をクリック

| IP アプリ<br>管理Topへ daibou | us 自想明連 情報 新聞 | duck          | rduckgo Q   |
|-------------------------|---------------|---------------|-------------|
|                         | 1 AL          | 関連            |             |
|                         |               |               |             |
| •                       | 0             |               |             |
| 管理Top                   | 各種情報          | 最新情報<br>外部サイト | VPN Manager |

※同じLAN内の場合は上記画面になりますが、LAN外からアクセスした場合は管理 関連の項目は「VPN Manager」だけになります。 4. 「Waffle Cell VPN Manager Download」をクリック、インストールプログラム をダウンロードし、インストールプログラムを実行する。(プログラム名 は、wfmsetup.msi)後は画面の指示に従っていけばインストールが終わります。

| ここからダウンロード                                                        |                                                                                                |                                                        |                                 |
|-------------------------------------------------------------------|------------------------------------------------------------------------------------------------|--------------------------------------------------------|---------------------------------|
| アプリ                                                               | WaffleCell VPN Manager                                                                         |                                                        | duckduc Q                       |
|                                                                   | WaffleCell VPN N                                                                               | lanager                                                |                                 |
| WindowsからW<br>Manager を利用<br>さい。設定につ<br>接続も解説され<br>WaffleCell VPN | affle Cellに外部回線を使いVPN接続<br>する必要があります。以下よりVPN<br>いては取扱説明書「応用編」をご覧く<br>ています。<br>Manager Download | する場合、Waffle (<br>Managerをインス<br>ださい。Macやス <sup>-</sup> | Cell VPN<br>トールしてくだ<br>マホからのVPN |
|                                                                   |                                                                                                | 2013-2020 (c) Waffle (                                 | Computer All Rights Reserved    |

インストールが完了したらWaffle Cell VPN Managerを起動しますが、<u>Waffle Cell VPN</u> Manager起動後、一度WindowsPCの再起動が必要になります。

Waffle Cell VPN Managerを起動する前に、他の作業を全て終了しておいて下さい。

## レジストリの変更(初回起動時のみ)

Waffle Cell VPN Managerは、初回起動時にWindowsの設定情報(レジストリ)に VPNに接続するための情報を書き込みます。これは初回起動時だけ行われる作業です。

※VPN接続はWindowsの標準の設定でも行う事ができますが、一度は

Waffle Cell VPN Managerをインストールして起動  $\rightarrow$  レジストリの書き換えを行う必要があります。

Waffle Cell VPN Managerは使わない、Windows標準のVPN接続の設定を利用する、という場合でも必ず1回はWaffle Cell VPN Managerを起動し、PCを再起動してください。

#### 手順

1. スタートボタン → Waffle Cell VPN Manager → Waffle Cell VPN Managerを選 択。

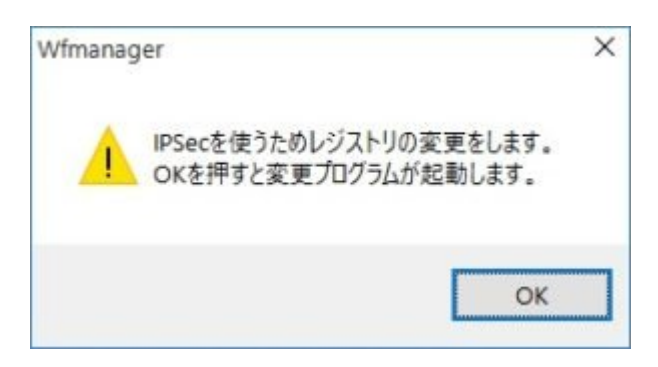

2. OKボタンをクリック。

| W Waffle Regset                              | × |
|----------------------------------------------|---|
| IPSec VPN で接続できるようにレジストリを書き換えます。             |   |
| 書き換える場合はOKを、何もせずに終了する場合はキャンセルボタンをクリックしてください。 |   |
| OKキャンセル                                      |   |

3. [はい]をクリック。もし他のソフトウェアが動いている場合は、先に保存等を行い、全て終了しておく。

| Waffle R | egset                    |                  | ×               |
|----------|--------------------------|------------------|-----------------|
| ?        | 更新が完了しました。Wind<br>行いますか? | owsを再起動する必要があります | が、今すぐに          |
|          |                          | はいの              | いいえ( <u>N</u> ) |

これでPCが一度再起動します。VPNの設定は再起動後に行います。

## Windows10 VPNの設定を行う

Windows PC再起動後、VPN接続用のプログラムのWaffle Cell VPN Managerを起動します。

起動したら手順に従って設定を行なって下さい。

#### 手順

1. Waffle Cell VPN Managerの画面で、「追加」をクリック。

| WV | PN Manager     | X |
|----|----------------|---|
|    | 接続( <u>C</u> ) |   |
|    | 追加(5)          |   |
|    | 終了( <u>Q</u> ) |   |

2. 次のような画面が表示されたら、OKボタンをクリック。

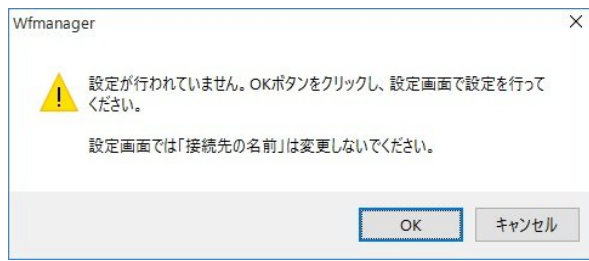

3. 次の画面が表示されたら、一番下の「職場のネットワーク」クリック。

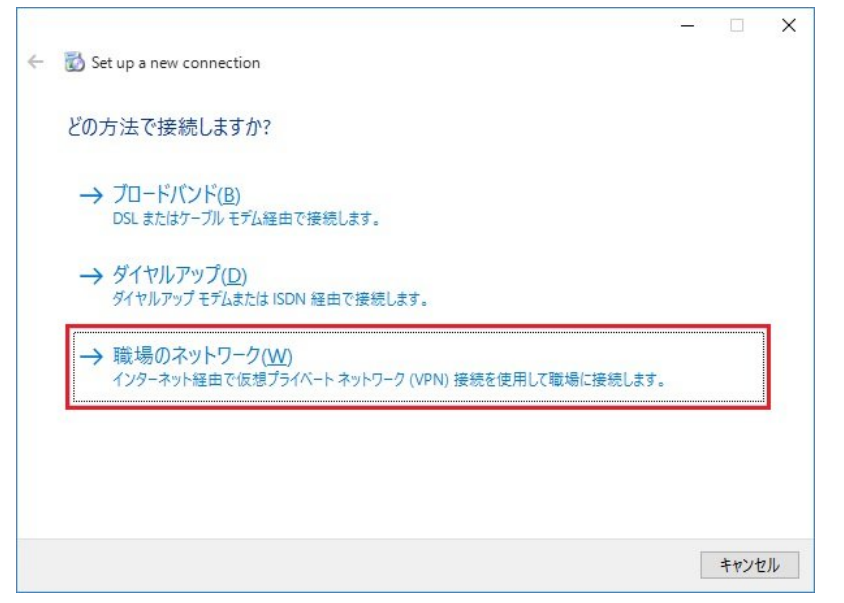

4. インターネットアドレスを入力。インターネットアドレスは、「ホスト 名.wafflecell.com」(例:example.wafflecell.com)を入れます。

|   |                             |                                                       | <u> - 11</u> |      | X    |
|---|-----------------------------|-------------------------------------------------------|--------------|------|------|
| ÷ | 📸 Set up a new connecti     | on                                                    |              |      |      |
|   | 接続に使用するインタ                  | ーネット アドレスを入力してください                                    |              |      |      |
|   | このアドレスは、ネットワーク管             | 理者より受け取ることができます。                                      |              |      |      |
|   | インターネット アドレス(!):            | [例: Contoso.com または 157.54.0.1 または 3ffe: 1234:: 1111] |              |      | ]    |
|   | 接続先の名前( <u>E</u> ):         | Waffle Cell VPN                                       |              |      | ]    |
|   | □ スマートカードを使用<br>☑ 資格情報を記憶する | する( <u>S</u> )<br>5( <u>B</u> )                       |              |      |      |
|   |                             | 作成(C                                                  | )            | キャンセ | 2.14 |

※接続先の名前はそのままにして、絶対に変更しないで下さい。

※「スマートカードを使用する」のチェックはしないで下さい。

※ホスト名入力の注意インターネットアドレスを入力したら「作成」ボタンをクリック。

※画面に入っているインターネットアドレス、example.wafflecell.com はあくまでも例です。exampleのところには実際に登録したホスト名を入れてください。

| ○正しい入力例               | ×誤った入力例                                    |
|-----------------------|--------------------------------------------|
| example.wafflecell.co | https://example.wafflecell.com (https://は不 |
| m                     | 要)                                         |

インターネットアドレスを入力したら「作成」ボタンをクリック。
 ※画面に入っているインターネットアドレス、example.wafflecell.com はあくまでも例です。exampleのところには実際に登録したホスト名を入れてください。

| ÷ | 😸 Set up a new connectio     | n                      | <u> )</u> ) |      | ×  |
|---|------------------------------|------------------------|-------------|------|----|
|   | 接続に使用するインター                  | -ネット アドレスを入力してください     |             |      |    |
|   | このアドレスは、ネットワーク管              | 埋者より受け取ることができます。       |             |      |    |
|   | インターネット アドレス(」):             | example.wafflecell.com |             |      | ]  |
|   | 接続先の名前( <u>E</u> ):          | Waffle Cell VPN        |             |      | ]  |
|   | □ スマート カードを使用<br>☑ 資格情報を記憶する | する(S)<br>5( <u>B</u> ) |             |      |    |
|   |                              | 作成                     |             | キャンセ | JL |

6. 次の画面が表示されたら、「設定の編集」をクリック。

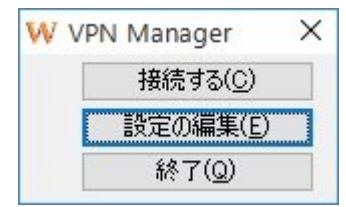

7. 下記の画面が表示されたら、[セキュリティ]タブをクリック。

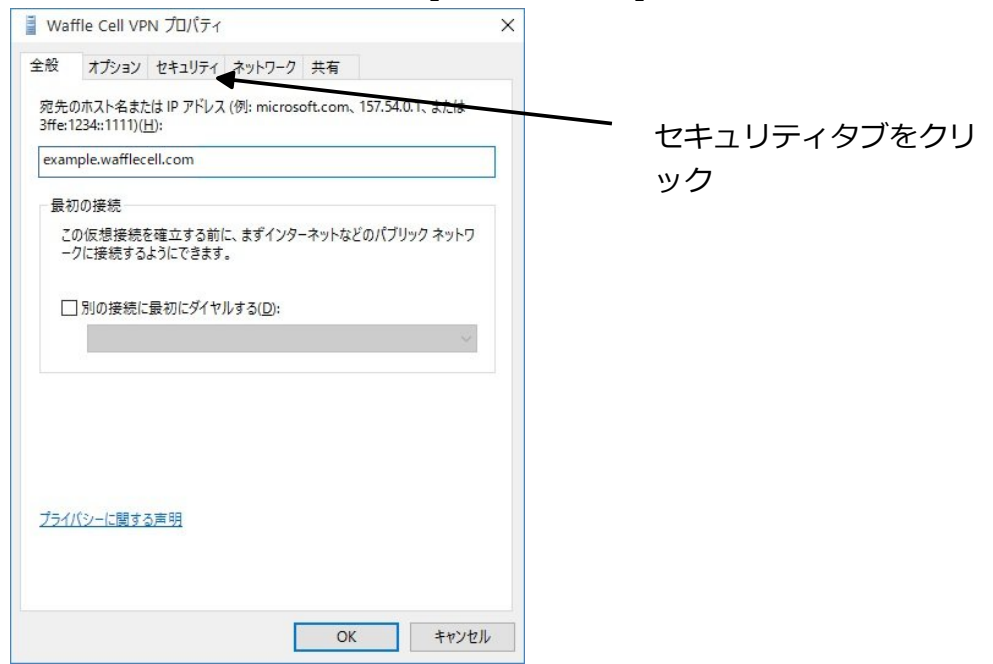

 VPNの種類」をクリックして「IKEv2」を選択。 画面下部「拡張認証プロトコル(EAP)を使う」をクリックした後「Microsoft セキ ュリティで保護されたパスワード(EAP-MSCAHP v2)」を選択。 選択が終わったらOKボタンをクリックして下さい。

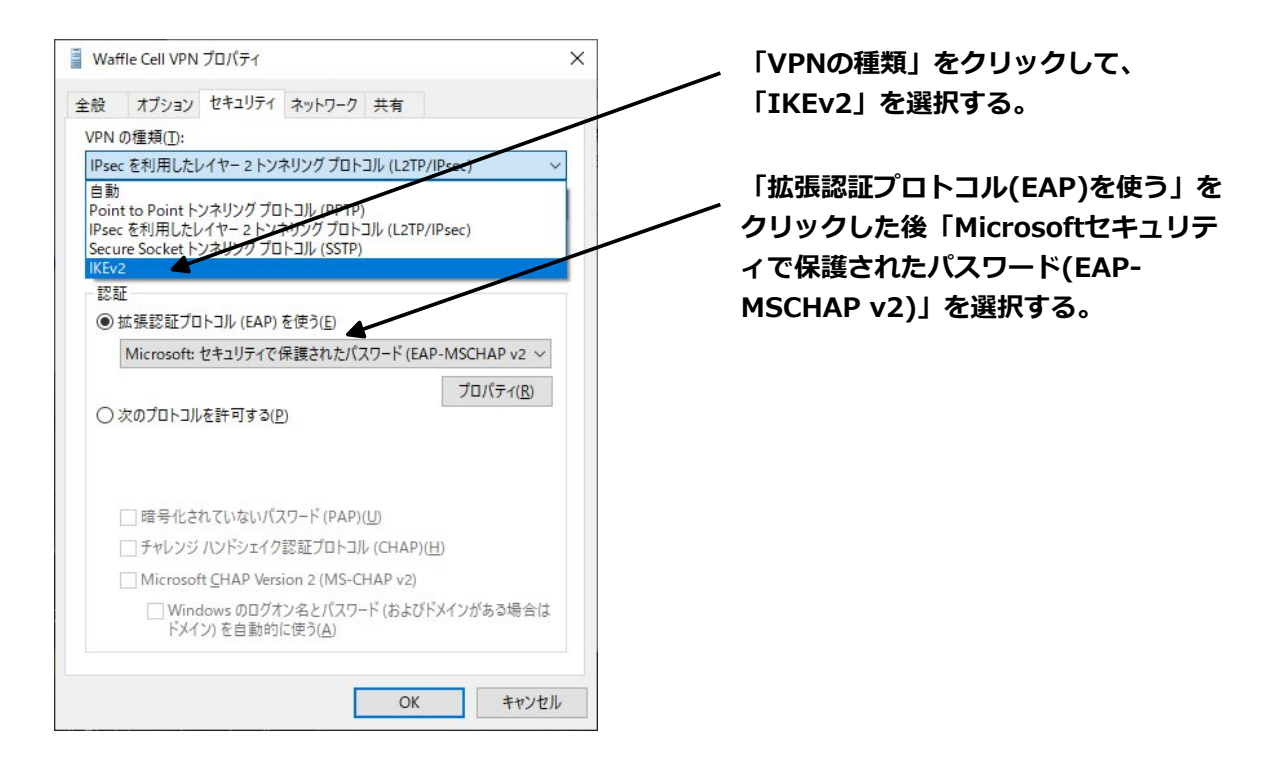

9. 下記の画面が表示されれば、VPNの設定は終了。

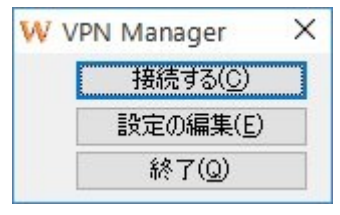

## Windows VPN接続を行う

設定が終ったら実際にVPN接続してみましょう。なお、VPN接続はLANの外側から行う ものです。Waffle Cellと同じLAN内にあるPCから行うことは出来ません。

確認はLANの外側にあるPCやスマホのテザリング等で行なって下さい。

1. Windowsのスタートボタン → Waffle Cell VPN Managerを選択し、Waffle Cell VPN Managerを表示させ、「接続する」をクリック。

| W | VPN Manager      | X |
|---|------------------|---|
|   | 接続する( <u>C</u> ) |   |
|   | 設定の編集(E)         | ) |
|   | 終了( <u>Q</u> )   |   |

2. 次のような接続画面が表示されたらユーザー名とパスワードを入力します。(ドメ インは空欄のまま) 「ユーザー名」には、Waffle Cellユーザー名を入力して下さい。 パスワードには「事前共有キー」に続けて「@」さらに続けて「Waffle Cellパス ワード」を入力して下さい。 例) ユーザー名 tanaka パスワード mysharedkey@a3357vg Search Search X ユーザー名:Waffle Cellユーザー名 パスワード:事前共有キー@Waffle Cellパスワード 注意 "事前共有キー パスワード欄は @Waffle Cellパスワード"を入力 user\_name ユーザー名(U): して下さい。 [パスワードを変更すねには、ここをクリックします] パスワード(P): ドメイン(M): ※セキュリティを高くするために、 ☑ 次のユーザーが接続するとき使用するために、このユーザー名とパスワードを "事前共有キー@Waffle Cellパスワー 保存する(<u>S</u>): ●このユーザーのみ(N) ド″ ・ このコンピューターを使うすべてのユーザー(A) を採用しています。 接続(C) キャンセル プロパティ(0) ヘルプ(H)

※「次のユーザーが接続するとき使用するために、このユーザー名とパスワードを 保存する」がチェックされていると、次回以降のユーザー名とパスワードは入力は 不要になります。

3. 「接続する」ボタンが「切断する」ボタンになればVPN接続成功。

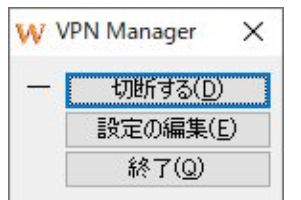

なお、VPNを切断する場合は上記画面で「切断する」ボタンをクリックして下さい。

# ◎ 2-3 MacOSからVPN(IKEv2)接続

## MacOSは内蔵VPNがIKEv2に対応していますのでソフトの追加なしでIKEv2に接続で きます。

※MacOS 10.12(Sierra)以降がIKEv2に対応しています。

## MacOS IKEv2の設定

VPNはWaffle Cellと同じネットワークからは接続できません。確認はインターネット経由で行ってください。別の場所でのインターネット接続や、テザリングなどを使って接続を確認して下さい。

- 1. 「システム環境設定」→「ネットワーク」をクリック。
- 2. 「ネットワーク」左下の「+」をクリック。

| $\bullet \bullet \circ < > \blacksquare$ | ネットワーク                                                                     | Q. 検索                                                                         |
|------------------------------------------|----------------------------------------------------------------------------|-------------------------------------------------------------------------------|
| ネットワー                                    | ーク環境: 自動                                                                   | ٢                                                                             |
| • Wi-Fi<br>技統演み                          | 状況: 接続済み<br>Wi-Fild<br>レス 192.168.11.1557                                  | Wi-Fiを切にする<br>に接続していて、IPアド<br>が設定されています。                                      |
|                                          | ネットワーク名: HOME_WIF<br>新しいネットワ<br>様態したことのある<br>ます。機能したこと<br>い場合は、手動でネ<br>ます。 | I_0001<br>○ このの1 つクに接続する前に確認 ネットワークに直動的に接続されのあるネットワークで送続できない。 ットワークを選択する必要があり |
| クリック<br>(+)- (*)                         | ✓ メニューバーにWi-Fiの状況を表示                                                       | 詳細 ?                                                                          |
|                                          | アシスタン                                                                      | ▶ 元に戻す 適用                                                                     |

3. 表示されるダイアログで、インターフェース「VPN」、VPNタイプ「IKEv2」を選 択して下さい。サービス名は自由なので「接続先の名前など」を入力して下さ い。「作成」をクリックして下さい。

| インターフェイス: | VPN        |                | 1   |
|-----------|------------|----------------|-----|
| VPNタイプ:   | IKEv2      |                | 0   |
| サービス名:    | example wa | fflecell ikev2 |     |
|           |            | キャンセル          | 作品交 |

4. Waffle CellのURLを「サーバーアドレス」と「リモートID」の両方に入力して下 さい。

「メニューバーにVPNの状況を表示」のチェックボックスを選択、「適用」をク リックして下さい。 例) example.wafflecell.com

| ••• <>          |           | ネットワーク                                                           | Q. 検索   |
|-----------------|-----------|------------------------------------------------------------------|---------|
|                 | ネットワーク環境: | 自動                                                               | 0       |
| ● Wi-Fi<br>按航済み | ((:-      | 状況: <b>未接続</b>                                                   |         |
|                 | (         | サーバアドレス: example.wafflece<br>リモートID: example.wafflece<br>ローカルUD: | ili.com |
|                 |           | 認証設定<br>接続                                                       |         |
| + - *           | -         | ニューパーにVPNの状況を表示                                                  | 詳細 ?    |
|                 |           | アシスタント                                                           | 元に戻す 適用 |

 ダイアログで「ユーザー名」と「パスワード」を入力します。
 「ユーザー名」には、Waffle Cellユーザー名を入力して下さい。
 パスワードには「事前共有キー」に続けて「@」さらに続けて「Waffle Cellパス ワード」を入力して下さい。「適用」をクリックして保存して下さい。
 例) ユーザー名 tanaka パスワード mysharedkey@a3357vq

| 認証設定:<br>ユーザ名              | ユーザー名:Waffle Cellユーザー名<br>パスワード:事前共有キー@Waffle<br>Cellパスワード |
|----------------------------|------------------------------------------------------------|
| ユーザ名: 2<br>パスワード: 4ャンセル OK | 注意<br>パスワード欄は"事前共有キー@Waffle<br>Cellパスワード"を入力して下さい。         |
|                            | ※セキュリティを高くするために、<br>"事前共有キー@Waffle Cellパスワード"<br>を採用しています。 |

Γ

#### MacOS IKEv2の接続

設定が完了するとメニューバー右側にVPNアイコンが表示されます。接続するにはVPNア イコンをクリックするとメニューが表示されるので設定で保存した名前を選択してください。

※アイコンが表示されない場合は前篇のIKEv2の設定4.の「メニューバーにVPNの状況 を表示」のチェックボックスをチェックしているか確認して下さい。

#### 接続

- メニューバー右側にあるVPNアイコンをクリックします。
   () 3 () 4 () 7月1:
- 2. 表示されたメニューから、設定で保存したサービス名をクリックします。

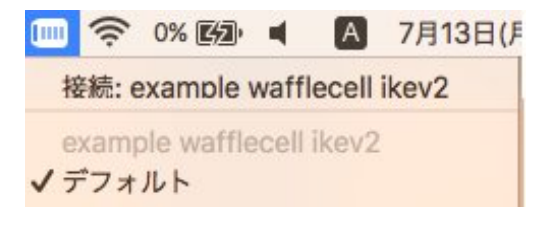

接続が成功すると接続時間が表示されます。
 時間が表示されない場合はVPNアイコンのメニューで「接続時間を表示」をチェックして下さい。

🎹 00:00:35 🥱 0% 🖾 🛋 🗛

切断

VPNアイコンをクリックして、メニューでサービス名をクリックすると切断されます。

サービス名の前には接続時は「接続解除:」が表示されています。接続解除されると表示が

「接続:」に変わります、メニューには現在行える動作が表示されています。

# ◎2-4 Androidでの接続

Andoroidの標準のVPNはIKEv2に対応していないため、接続用のアプリケーションをイ ンストールする必要があります。

#### 接続の設定

まずはGoogle Playで「strongSwan VPN Client」を探し、インストールしてください。 起動すると下左図の画面になります。ここで、「ADD VPN PROFILE」をタップし、右の 画面を表示させます。

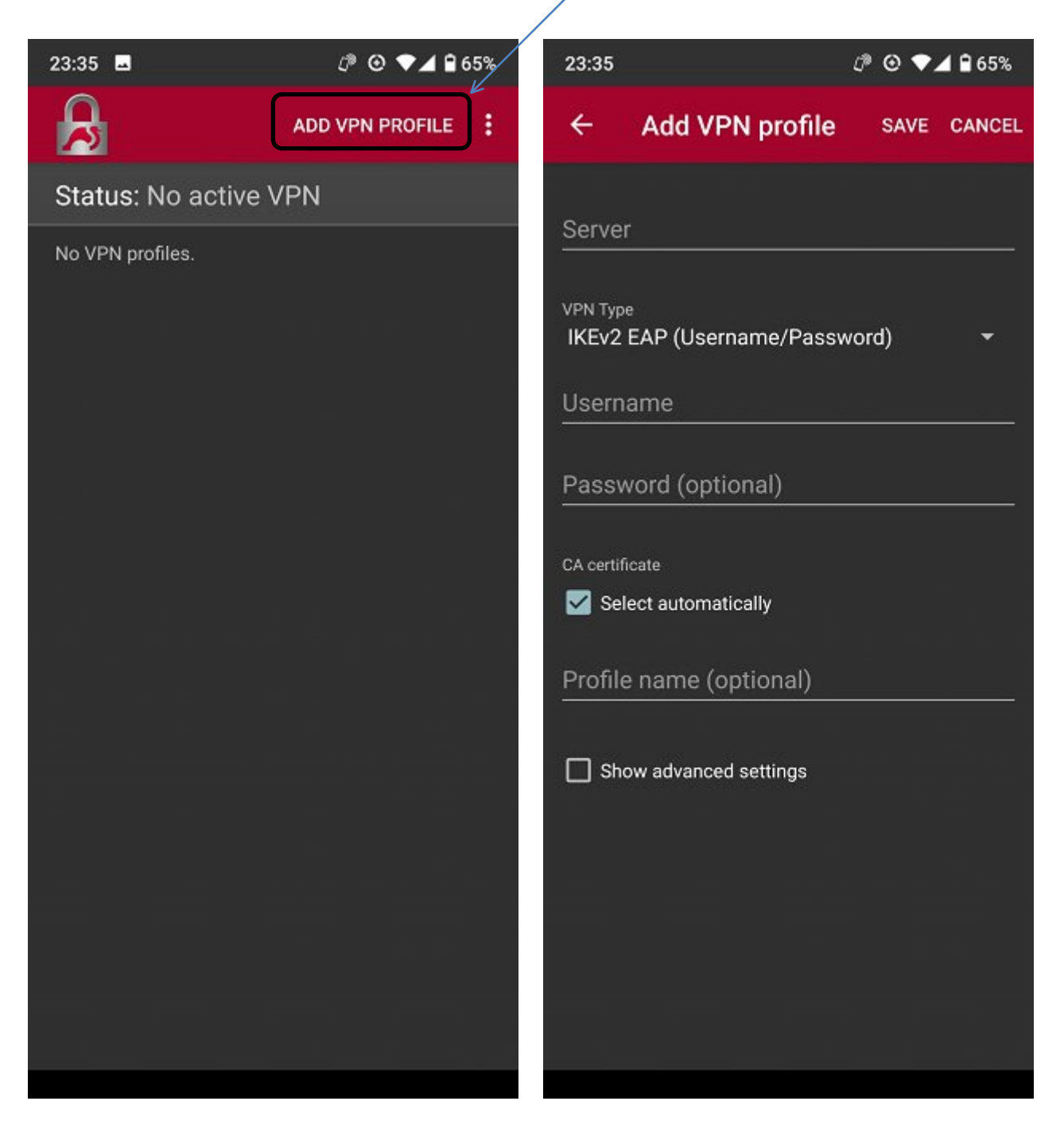

#### 右の説明を参考に、必要な情報を入力します。

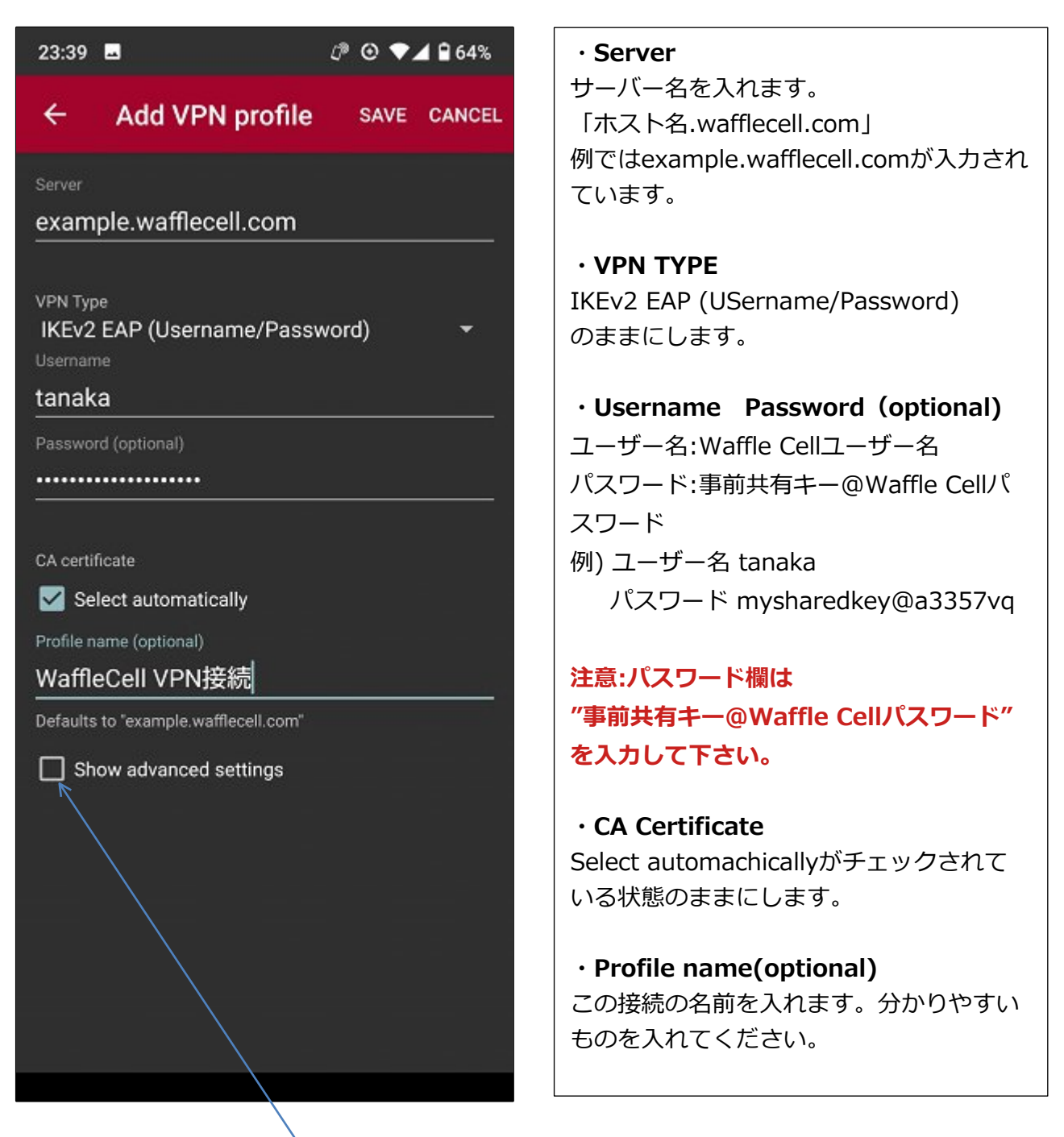

入力が終わったら、「Show advanced settings」をチェックします。

「Show advanced settings」をチェックすると、下図左の画面になります。ここで、「MTU of the VPN tunnel device」の設定を行います。画面をスクロールして目的の項目を表示します。

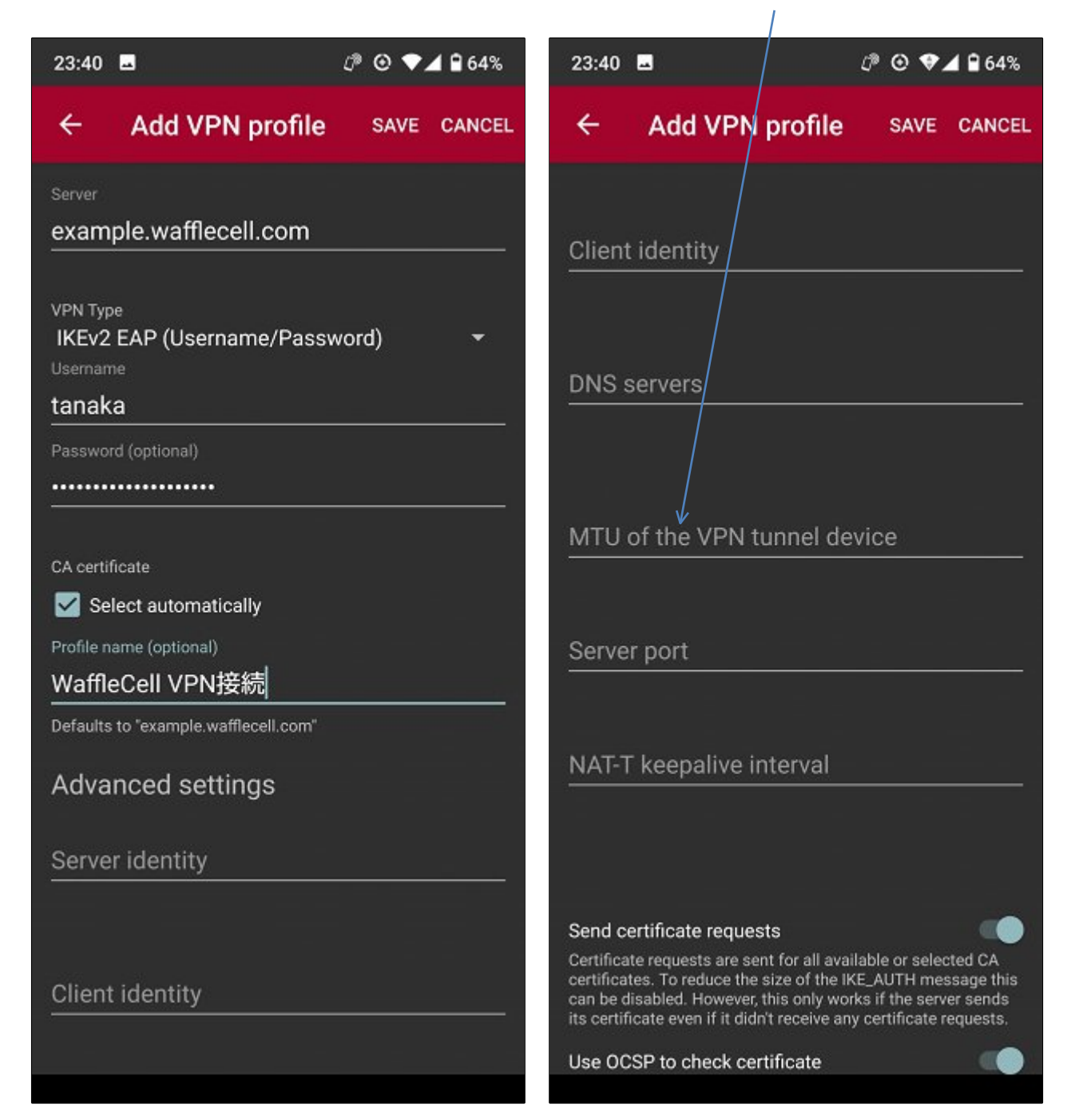

「MTU of the VPN tunnel device」の項目をタップして、1300を入力します。入力が終わったら、SAVEをタップ。右の画面が表示され、これで設定は完了です。

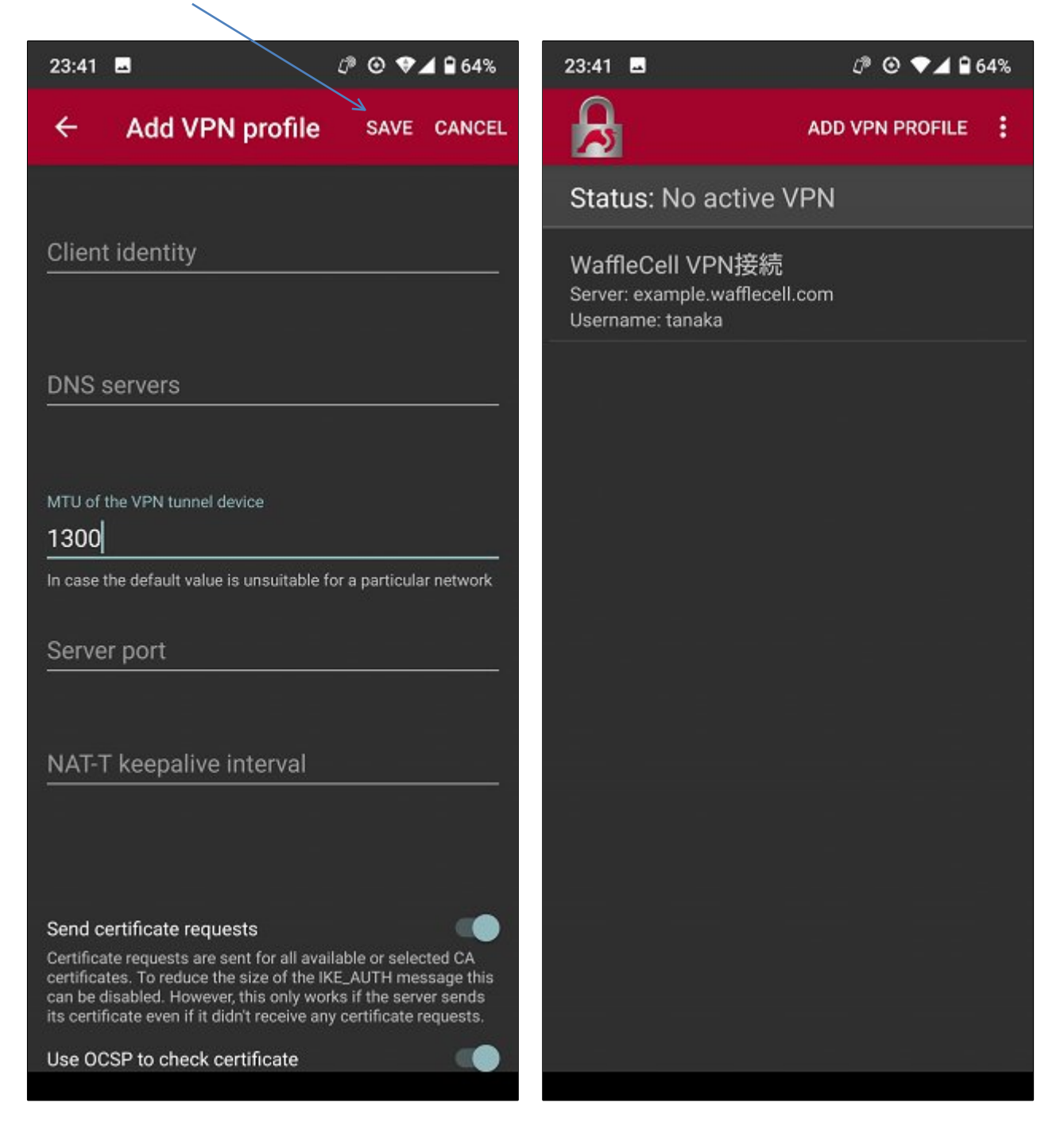

## Android IKEv2の接続

画面の接続名をタップすると、接続を開始します。 接続中は左上図の画面になり、左下図の画面になれば、接続成功です。

# ここをタップで接続開始

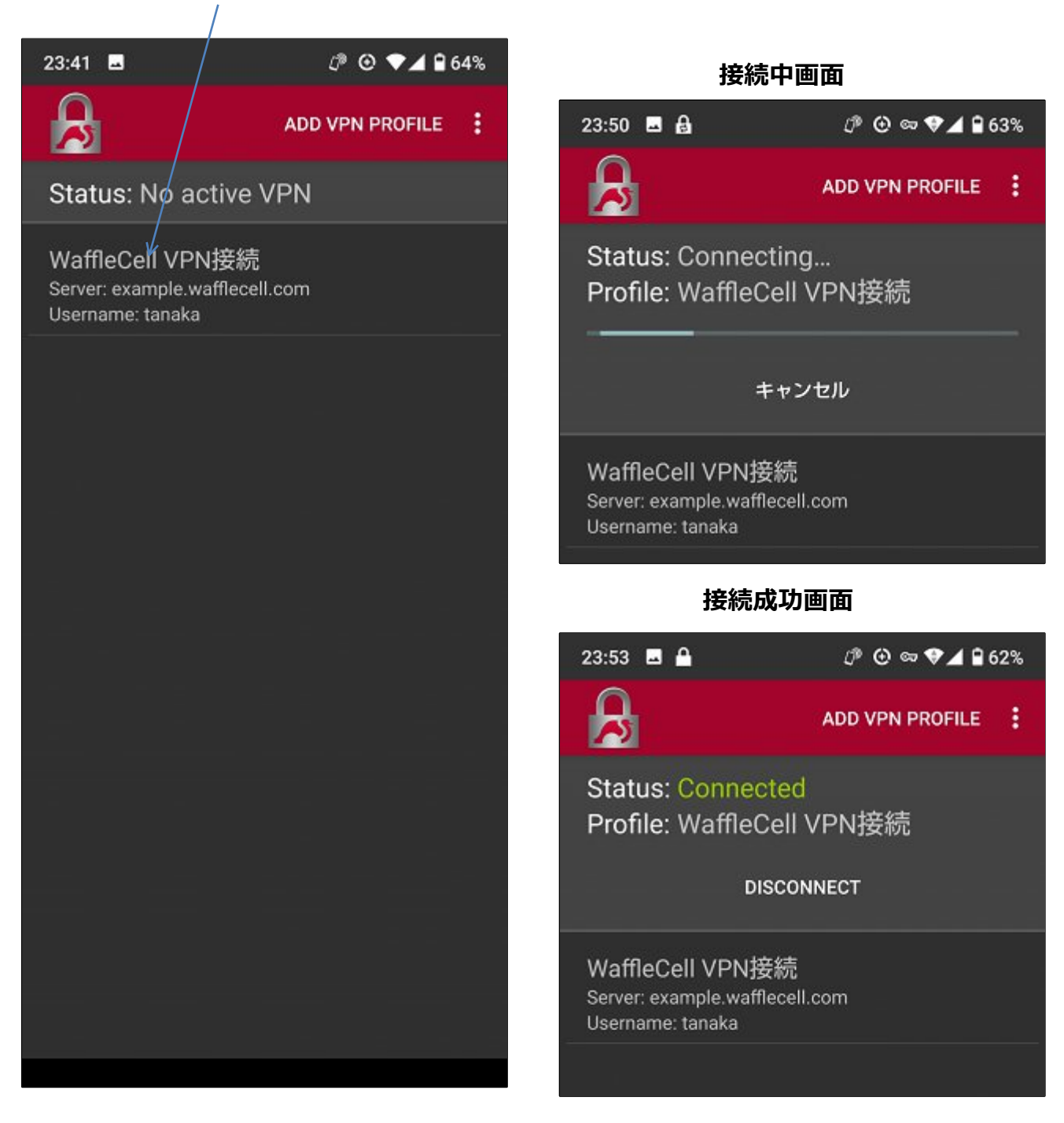

接続に失敗すると、下図左のような画面になります。

接続できないと一定秒数毎に接続をリトライするので、キャンセルをタップして中止しま す。

中止すると下図右上の画面になりますので、接続部分を長押しし、下図右下の画面になったら、EDITをタップします。設定内容が表示されますので、もう一度内容に間違いがないかをチェックしてください。

接続失敗の画面で、キャンセルをタップ

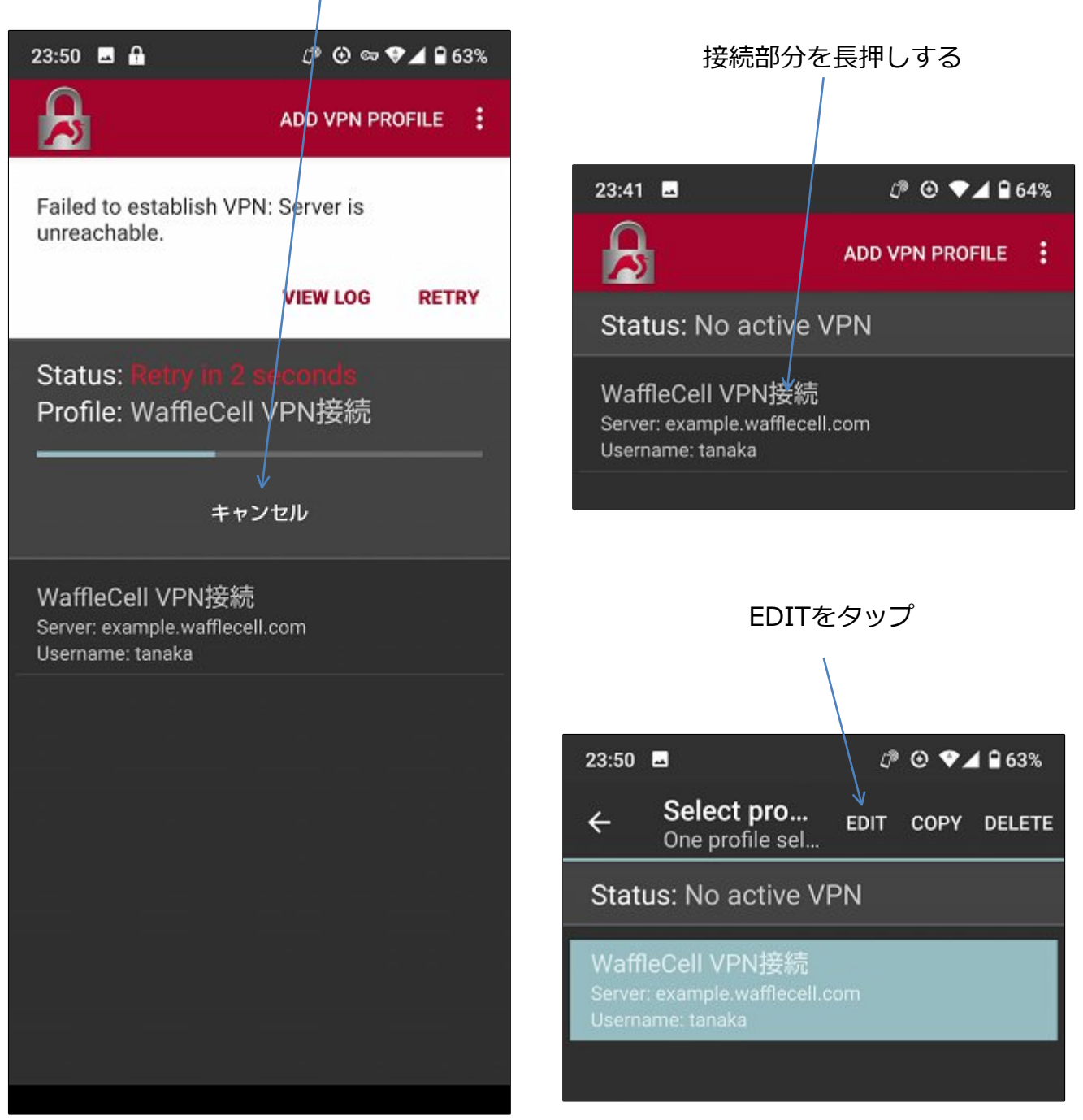

# 3:VPN PC名解決機能

### ◎3-1 概要

#### 特別な機能

「VPN PC名解決機能」はWaffle Cellに搭載された特別な機能となります。VPN経由の RDPやNASなどでPC名.vpnが指定可能となります。

※RDPはWindowsのリモートデスクトップ接続です。NASはネットワーク経由でHDD領 域を共有する機器です。

#### PC名.vpnでRDPなどに接続可能

VPN接続時に接続先のネットワークにあるWindowsPCを「PC名.vpn」で指定可能で す。

例えばRDPで接続先のWindowsPCに接続する場合は接続先PC名の後ろに.vpn(ドットブ イピーエヌ)を付加してリモートデスクトップのコンピュータの欄に入力して下さい。

例. PC名(デバイス名)がMyComputerの場合 MyComputer.vpnで指定可能です。

#### IPアドレスを調べて入力する必要がありません

通常VPN接続をして接続先ネットワークにあるWindowsPCにアクセスするにはIPアドレスを指定 する必要があります。それは、Windows PCが自分のPC名を発信する機能が同じネットワ ークの中のみという制限があるからです。このIPアドレスはPCの電源を切ったりすると 変わる場合があり、再度調べて入力する必要がありました。

※この機能を使うには、接続先のWindowsの<u>ネットワークの種類が「プライベート」に</u> なっている必要があります。

※名前解決するWindows PCはWaffle Cellと同じネットワークに接続されている必要が あります。

# ◎ 3-2 VPN PC名解決機能の有効・無効

「VPN PC名解決機能」の有効・無効は管理ページで行います。

#### 手順

- 1. Waffle Cell管理Top画面へログイン (方法は応用編 P48「参考:管理Top画面へロ グイン」を参照)
- 2. 画面上部にある「アプリ設定」をクリック。

|   | 的IIITen        |                      |              | $\rightarrow$ | $\frown$ |      |
|---|----------------|----------------------|--------------|---------------|----------|------|
| 节 | 官哇100 アプリヘ     | Waffle Cell <u>-</u> | ユーザー設定 高度な設筑 | 定 セキュリティ      | アプリ設定    | 最新情報 |
|   |                | Waffle Cell ⊐        | ーザー設定        | [?]           |          |      |
|   |                | NAS,仮想デスクトッ          | プ,VPN用 ログアウ  | ۶F            |          |      |
|   | <b>&amp;</b> + | <b>≜</b> ×           | <b>a</b>     |               |          |      |
|   | ユーザー追加         | ユーザー削除               | ユーザーパスワ      | - ۴           | 共有フォルダ   |      |
|   |                |                      |              |               |          |      |
|   |                |                      |              |               |          |      |

3. 「VPN PC名 解決機能」をクリックし、設定画面を開く。

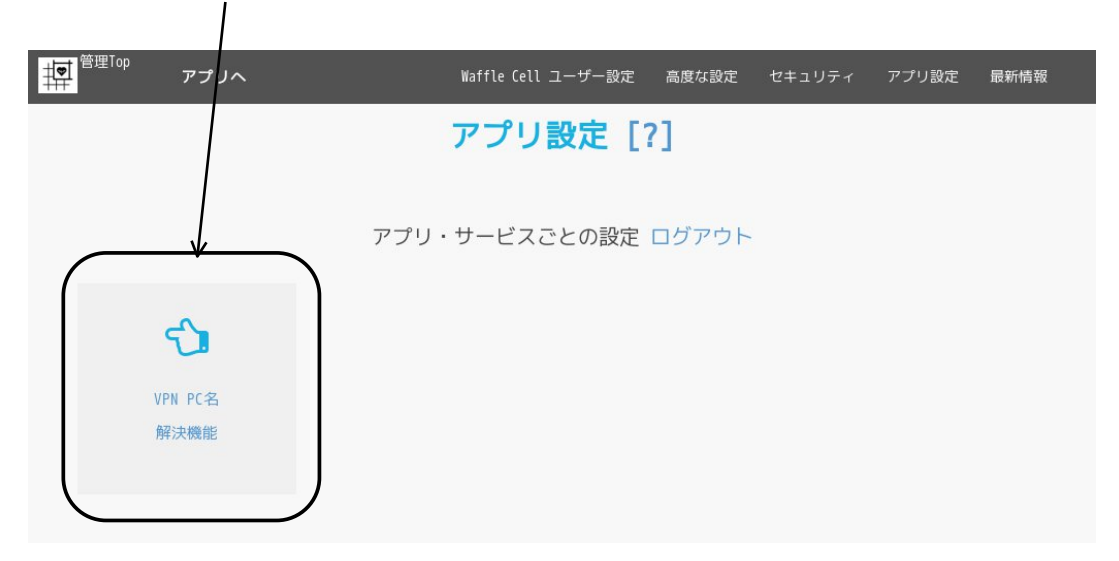

4. 「VPN PC名 解決機能」を使用する場合は「有効」を選択し、「上記内容で設定する」をクリックして下さい。 / /

|                        |                                 | /                              |                         |
|------------------------|---------------------------------|--------------------------------|-------------------------|
| 管理Top                  | アプリ                             |                                | VPN PC名解決機能(有効)         |
|                        | VPN PC名解                        | 決機能(有効) [?]                    |                         |
| 現在「VPN PC名解            | 決機能」は <u>有効</u> に設定されています。      |                                |                         |
| 本機能はVPN接続中<br>で利用する場合に | ÞにLAN内のPCに割り当てられているロー:<br>便利です。 | カルIPをPC名から取得するものです             | - リモートデスクトップをVPN経由      |
| 本機能を有効にす<br>ます。        | ると、例えばPCのPC名(マシン名)が My          | Comuper とすると、RDPの接続先を          | MyComputer.vpn とすることができ |
| ※この機能を使う               | には、接続先のWindowsのネットワークの          | 種類が「プライベート」になってい<br>無効  ・ ● 有効 | いる必要があります。              |
|                        | Ŀ                               | <b>レ</b><br>己内容で設定する           |                         |
|                        |                                 |                                |                         |

# ◎ 3-3 Windows10 ネットワークをプライベートに変更

VPN接続時にPC名で名前解決したいWindowsPCはネットワークがプライベートに設定されている必要があります。もし、使用したいネットワークでパブリックに設定されている場合はプライベートに変更して下さい。

1. 1. Windows PCを「VPN PC名前解決」に使用するネットワークに 接続してから、Windows10の「スタート」→「設定」をクリックします。

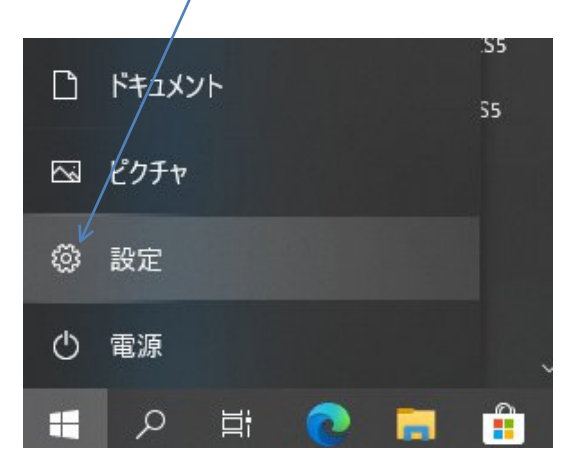

2. 「ネットワークとインターネット」をクリックしてください。

| 設定 |                                          | V     | Vindows の設定                        |   |                        |
|----|------------------------------------------|-------|------------------------------------|---|------------------------|
|    |                                          | 設定の検索 |                                    | ٩ |                        |
| 旦  | <b>システム</b><br>ディスプレイ、サウンド、通知、電源         |       | <b>デバイス</b><br>Bluetooth、ブリンター、マウス |   | 電調<br>And              |
|    | <b>ネットワークとインターネット</b><br>Wi-Fi、機内モード、VPN |       | 個人用設定<br>背景、ロック画面、色                | E | <b>アブ</b><br>アン・<br>の機 |

左側のメニューで「状態」を選択します。「プロパティ」をクリックします。(「プロパティ」リンクをクリックしても設定が表示されない場合は5.を参照して下さい。)

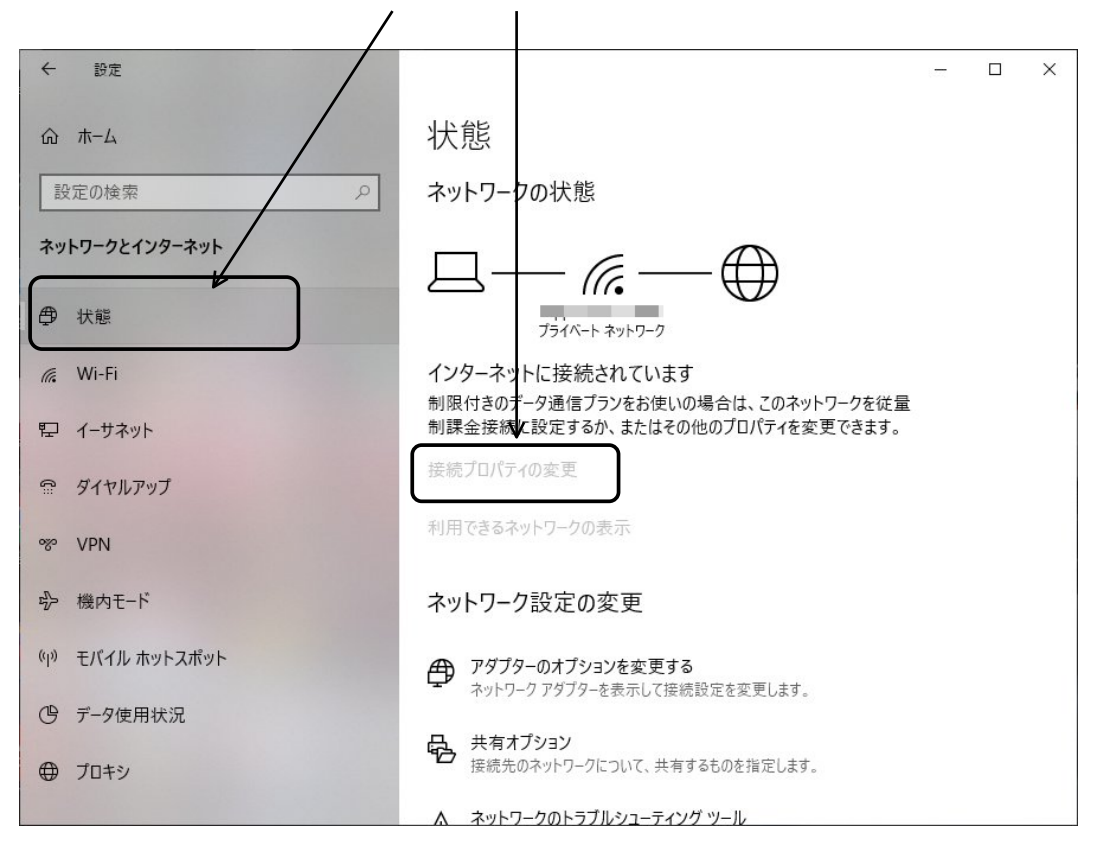

ネットワークプロファイルのオプションボタンで「プライベート」を選択します。
 接続中のネットワークがプライベートに設定されます。

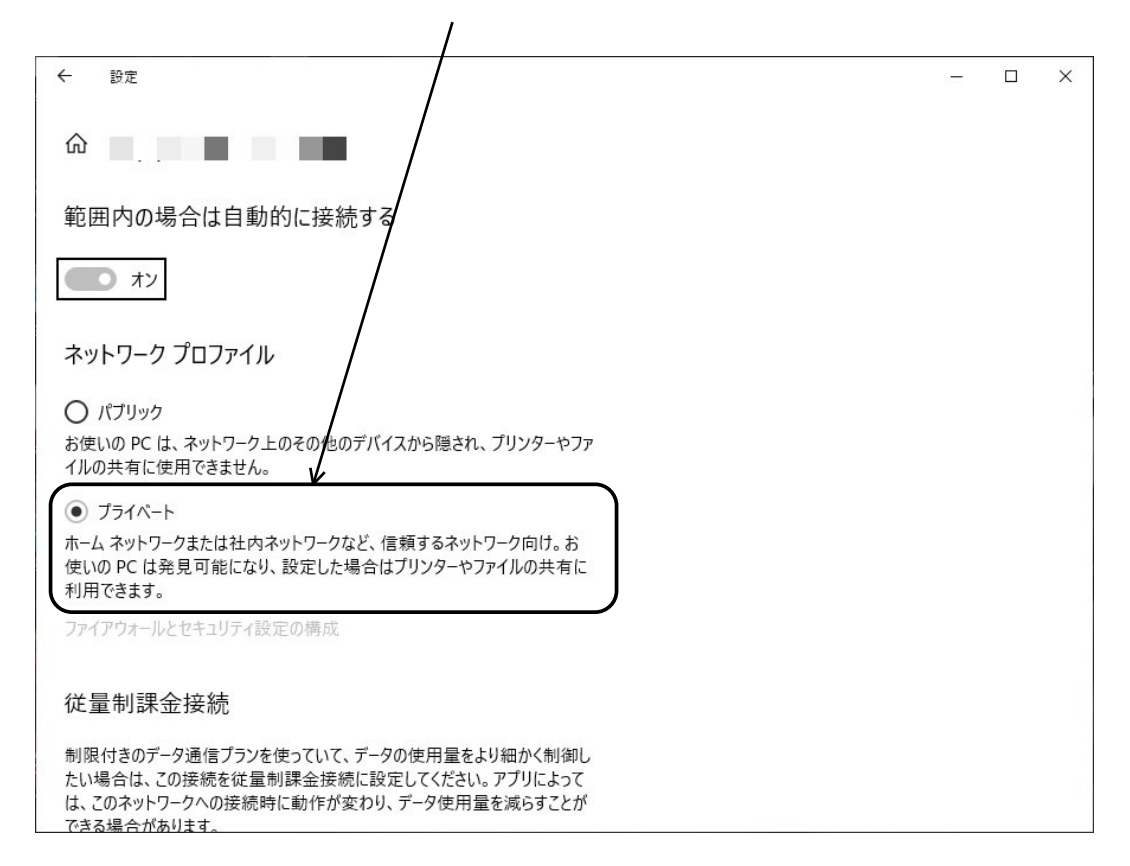

5. 「プロパティ」をクリックしても設定が表示されない場合は、ネットワークに接続している方法 (イーサネット・Wi-Fi)を選択してから、接続名をクリックすると設定が表示されます。

a)イーサネット(有線)の場合は左側メニューで「イーサネット」を選択してから、「接続名」をクリックします。

| ← 設定             |                  |
|------------------|------------------|
| ☆ ホ-ム            | イーサネット           |
| 設定の検索・ク          | Vetwork001       |
| ネットワークとインターネット   | 「王」接続済み          |
| ● 状態             | 関連設定             |
| 🦟 Wi-Fi          | アダプターのオプションを変更する |
| 聖 イーサネット         | 共有の詳細オブションを変更する  |
|                  | ネットワークと共有センター    |
|                  | Windows ファイアウォール |
| % VPN            |                  |
| ゆ 機内モード          | ヘルプを表示           |
| (l) モバイル ホットスポット | ♪ フィードバックの送信     |
| ( データ使用状況        |                  |
| ⊕ ブロキシ           |                  |
|                  |                  |

b)Wi-Fiの場合は左側メニューで「Wi-Fi」を選択してから、「接続名」をクリック します。 ← 設定 × Wi-Fi 命 ホーム 設定の検索 ワイヤレス ネットワーク接続 77 K ネットワークとインターネット Network001 を読済み、セキュリティ保護あり ⊕ 状態 V 🥼 Wi-Fi 記 イーサネット 既知のネットワークの管理 ダイヤルアップ Hotspot 2.0 ネットワーク ∞ VPN Hotspot 2.0 ネットワークを使用すると、公共の Wi-Fi スポットに接続する際 の安全性が高まります。空港、ホテル、カフェなどの公共の場所で利用できる 心 機内モード 場合があります。 (y) モバイル ホットスポット 接続するためにオンライン サインアップを使う オン (ゆ データ使用状況 このオプションをオンにして Hotspot 2.0 ネットワークを選択すると、オンライン ⊕ プロキシ 接続に利用できるプロバイダーの一覧が表示されます。

# ◎ 3-4 Windows10 PC名の確認方法

Windows10 PC名の確認方法。

Windows10のデスクトップで「スタート」→「設定」→「システム」→「詳細情報」を クリックします。

デバイスの仕様「デバイス名」がPC名となります。(例. MyComputer)

※画面はバージョン20H2になります。バージョンにより表示が変わる場合があります。

| ← 設定                     |                      | . – – ×                                              |
|--------------------------|----------------------|------------------------------------------------------|
| 命 木-ム                    | 詳細情報                 | ł                                                    |
| 設定の検索・ク                  | お使いの PC<br>ています。     | は監視されており、保護され                                        |
| システム                     | Windows セキュ!         | リティで詳細を確認する                                          |
| ① 電源とスリープ                |                      |                                                      |
| ロ バッテリー                  | デバイスの仕材              | 羡                                                    |
| □ 記憶域                    | Aspire F5-5<br>デバイス名 | 76<br>Mistusco                                       |
| 口 タブレット                  | プロセッサ                | Intel(R) Core(TM) i3-7020U CPU @ 2.30GHz 2.30<br>GHz |
|                          | 実装 RAM               | 8.00 GB (7.88 GB 使用可能)                               |
| 目にマルナダスク                 | デバイス ID              | E1F1392F-7B47-4A9E-865C-28281E658CA3                 |
|                          | プロダクト ID             | 00326-10000-00000-AA967                              |
|                          | システムの種類              | 64 ビット オペレーティング システム、x64 ベース プロセッサ                   |
| 🎗 共有エクスペリエンス             | ベンとダッナ               | このテイスフレイでは、ペン人力とダッナ人力は利用できません                        |
| □ クリップボード                | של-                  |                                                      |
| メ リモート デスクトップ            | この PC の名前            | を変更                                                  |
| <ol> <li>詳細情報</li> </ol> |                      |                                                      |

# 使用例) VPN接続したクライアントのリモートデスクトップでPC名を指定する Windows10のデスクトップで「リモートデスクトップ接続」を起動。 コンピュータにpc名.vpnを入力。(例. MyComputer.vpn)

| 💀 リモート デスクトップ接続                       |    |               |     | ×             |
|---------------------------------------|----|---------------|-----|---------------|
| リモート デスクトップ<br>接続                     |    |               |     |               |
| コンピューター( <u>C</u> ): MyComputer.vpn   |    | ~             | ]   |               |
| ユーザー名: 指定されていません<br>接続時には資格情報を要求されます。 |    |               |     |               |
| ★プションの表示( <u>O</u> )                  | 接續 | 売( <u>N</u> ) | ヘルプ | '( <u>H</u> ) |

※リモートデスクトップの使用方法は、マイクロソフトのヘルプやWEBページをご参照下さい。

参考ページ:https://support.microsoft.com/ja-jp/help/4028379/windows-10-howto-use-remote-desktop 内容に関するお問い合わせ先

内容に関するお問い合わせがある場合は、ブラウザで mph.jp にアクセスして表示されたページの右上「お問い合わせはこちら」をクリックして下さい。